### Kansas Department of Revenue Promoting Employment Across Kansas (PEAK) End-of-Year Electronic Reporting Requirements for Calendar Year

Kansas requires that all entities with open Withholding Tax accounts file a KW-3 Annual Withholding Tax return and W-2/1099 wage and informational reports. In addition to these primary requirements, PEAK eligible companies must also submit summary data for affected employees. **All end-of-year return, report and summary information must be electronically submitted** to the Department by the last day of February following the tax year. Because there is no online filing option for the PEAK Summary Data file, it is preferred that all information be submitted on compact disk (CD). Filers can, however, submit W-2, 1099 and KW-3 information through **WebTax**, the Department's online business tax application.

# **Electronic Format Requirements**

File specifications are available on the Internet at <u>www.ksrevenue.org/eservw2.html</u>. These specifications can change yearly depending on the needs and requirements of the receiving Federal and State agencies. Kansas supports the Federal filing formats for W-2s (EFW2) and 1099s (IRS Publication 1220). Kansas uses proprietary Comma Separated Value (CSV) file formats for KW-3s and PEAK summary data.

<u>W-2 Wage Reports</u>: Follow the EFW2 guidelines provided by the Social Security Administration (SSA). Many accounting software applications will produce two files. One file containing Federal reporting information is sent to the SSA. This file may be compressed and does not contain state data. The other file contains additional state information (RS record set) and is not compressed.

<u>1099 Informational Reports</u>: Follow the specifications outlined in the IRS Publication 1220 document. This file should not be compressed.

Kansas Annual Withholding Tax Return (KW-3): The file specifications as well as a Microsoft Excel template are available on the web page referenced above. Use the template to create your KW-3s for each account. On your submission disk, include the file created using the template, not the actual template file. If you choose to file your KW-3 using the online WebTax information, key in the KW-3 data using the online form rather than creating an upload able file.

**NOTE:** Test your W-2, 1099, and KW-3 files using the online test page accessible from the above link prior to submitting your information on CD to ensure the files can be processed.

<u>Summary Data</u>: This file contains important PEAK employee specific information. Using any spreadsheet program, create a comma separated value (CSV) file with columns containing the following information for each PEAK qualified employee. **Summary data MUST be submitted on CD.** 

|    | PEAK Summary Data Layout                                                |           |
|----|-------------------------------------------------------------------------|-----------|
| #  | Field Name                                                              | Example   |
| 1  | Employee Social Security Number                                         | 123456789 |
| 2  | Employee Last Name                                                      | PUBLIC    |
| 3  | Employee First Name                                                     | JOHN      |
| 4  | Employee MI                                                             | Q         |
| 5  | Job Title                                                               | WORKER    |
| 6  | Position or Employee Number                                             | 1234      |
| 7  | Position Start Date of Employment                                       | 20100101  |
| 8  | Position Termination Date of Employment                                 | 20111231  |
| 9  | PEAK Status (Y = PEAK-Eligible, P = PEAK, N = Non-PEAK) *               | Υ         |
| 10 | Hours Worked (Calendar Year)                                            | 2080      |
| 11 | Total Kansas Wages                                                      | 20800.00  |
| 12 | Total Kansas Withholding Tax                                            | 518.00    |
| 13 | Kansas Withholding Tax Retained by Employer for PEAK-Eligible Employees | 492.10    |
| 14 | Kansas Withholding Tax Remitted to Kansas                               | 25.90     |

\* Create a new row for each PEAK Status. If an employee moves from a Non-PEAK position into a PEAK-Eligible position within the calendar year, that employee will have two rows in the PEAK Summary file.

### Key PEAK Summary Definitions

Job Title – This is a descriptive title for the employee's position. The employer assigns the job title.

*Position or Employee Number* – An identification number for the specific position. This number is assigned by the employer and is not necessarily descriptive.

Position Start Date – This is the date the employee started in the position being reported. The format is YYYYMMDD.

*Position Termination Date* – This is the date the employee leaves the position being reported. The format is YYYMMDD. If an employee were to change positions within the same company, the report would reflect a position termination date for the original position with an additional row reporting details including the new Position Start Date for the new position. This field will be blank if the employee is still employed in the reported position.

*PEAK Status* – The PEAK Status clarifies how the employees withholding should be treated. If an employees' status changes within the same calendar year, two entries would need to be included in the summary report reporting employment information for the original status and the new position. The three possible statuses are:

PEAK Employee: The employee performs the relocated, newly located or expanded business function(s) in Kansas. A PEAK employee is used to determine if the company initially meets the minimum job and median or average wage requirements of the program. A PEAK Employees wages are also used to determine an annual PEAK jobs' median or average wage affecting the PEAK benefit period. To qualify as a PEAK Employee, the employee must be working at least part-time (20 hours per week, year round). The status code for a PEAK Employee is "P".

PEAK-Eligible Employee: A PEAK Employee which is paid at least the county median wage for the county in which the function is located and therefore the company may retain 95 percent (95%) of the employee's payroll withholding taxes. The status code for a PEAK-Eligible Employee is "Y".

Non-PEAK Employee: The employee is employed by the company and works in Kansas but is not associated with the PEAK program. The status code for a Non-PEAK Employee is "N".

Hours Worked – Report the hours worked in the reported position for the calendar year.

Total Kansas Wages – Total wages paid during the calendar year for the reported position.

*Total Kansas Withholding Tax* – This is the gross amount of Withholding tax withheld for the employee in the reported position.

Kansas Withholding Tax Retained by Employer for PEAK-Eligible Employees – If the employee is PEAK-Eligible, report how much Withholding tax was retained by the employer for the reported position. The retained amount and Withholding tax remitted should equal the Total Kansas Withholding Tax entry.

Kansas Withholding Tax Remitted to Kansas - Enter the amount of Withholding tax remitted to the Kansas Department of Revenue. If the reported employee is not PEAK-Eligible, this field will equal the Total Kansas Withholding Tax entry.

### **CD Submissions**

CD submissions should include a cover letter containing your Kansas Withholding Registration Number under the PEAK program, contact information and a note identifying the submission as a PEAK filing. Mail the CD and cover letter to: Kansas Department of Revenue, Electronic Services, 915 SW Harrison St., Topeka, KS 66625-1000.

### **Contact Information**

For technical questions concerning electronic filing, call Electronic Services at 1-785-296-6993 or e-mail eservices@kdor.state.ks.us.

## Using WebTax to File your Withholding Returns and Reports

End-of-year Withholding returns and reports, except the PEAK Summary Data file, can be submitted using the Kansas WebTax online business tax application. The advantage of using this method of filing over submitting all data on a CD is that the online system allows a limited degree of data manipulation. Filers can upload W-2 data then remove individual records that may not be accurate due to technical restrictions related to PEAK. W-2s can be manually entered using an online form. KW-3s can be manually entered for PEAK and non-PEAK accounts. This overview addresses the basics of online filing for PEAK participants.

Click "Manage Account" to file and pay your taxes, or manage your business account

MY PEAK ACCOUNT

MY NONPEAK COMPANY

Business Name

## Create an Account

All users must have an online account in order to file end-of-year returns and reports or submit withholding payments through an ACH Debit transaction. Registration is simple and multiple accounts can be associated with one user ID. Go to <u>www.webtax.org</u> and click the "Use WebTax Now" button. This will take you to the primary login screen. It is on this page you will have the option to 'Register Now'. Complete the online registration form.

### WebTax 'Business Accounts' Screen

Once you complete your online registration, you will be taken to the 'Business Accounts' screen within the WebTax application. On this screen, you are presented with the option to "Add an account to this login". If you know your Access Codes for your non-PEAK and PEAK Withholding accounts, click this link. If you do not know your Access Codes, call the Electronic Services help desk at 1-785-296-6993.

| 7                                                                                                    | Larger Text   Regular Text                                                                                                    |
|----------------------------------------------------------------------------------------------------|----------------------------------------------------------------------------------------------------|
| Department of Revenue                                                                                                    | Monday Jul 11, 2011 2:36 PM CST                                                                                                    |
| lome                                                                                                    | Home > Taxes                                                                                                    |
| lews                                                                                                    |                                                                                                    |
| Business Accounts                                                                                                    | You have No Messages in your message inbox.                                                                                                    |
| Exemption Certificates                                                                                                    |                                                                                                    |
| Tax Credits                                                                                                    | When adding a tax account, you will be prompted to enter your business Employer Identification Number (EIN) or license                                                                                                    |
| Nessages                                                                                                    | number and a Personal Identification Number (PIN). PIN numbers are unique to each tax account and only need to be entered<br>once. Your PIN can be obtained by calling the KDDB Electronic Services unit at 1-800-525-3001 or by e-mail |
| Nonday Jul 11, 2012 236 PM CST           Imme         Imme           News         Imme           Vous have too Information         You have too Information Certificates           Face Credits         You have too Information           Kessages         Sign on Information           Faip         Add an account to this login. |                                                                                                    |
| lelp                                                                                                    | Add as associate the this tasks                                                                                                    |
| _ogout                                                                                                    | Add an account to this roun.                                                                                                    |
|                                                                                                    | Help                                                                                                    |
|                                                                                                    |                                                                                                    |
|                                                                                                    | Convicted © 2000 2011 Kennen Department of Devenue                                                                                                    |

### Add Account Information

Enter the Company's Employer Identification number in the 'Identification Number' field. Enter the Access Code for the non-PEAK account in the 2<sup>nd</sup> field. Click the 'Continue' button to associate the account to your login ID. Repeat the process for your PEAK account.

Tax Account Number

036411411411F01

036411411411F50

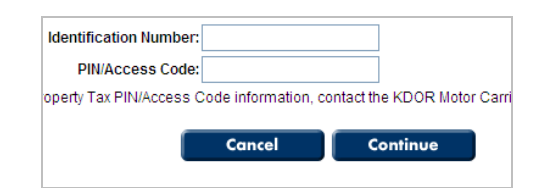

Tax Account Type

Withholding

Withholding

Use WebTax Now

### Managing Accounts

Once your accounts are associated with your login ID, they will be displayed in a list on the 'Business Accounts' page.

To take an action on an account, click on the "Tax Account Number" or the "Manage Account" link. The next screen will display account information and a list of action options. The screen is divided into three primary sections. Under the "Account" section, you can manage who has access to the account online. This may be necessary if you have an accountant who has access and, for whatever reason, you change professionals. Go to this page to remove the accountant's access. The new accountant will have to associate the tax account to their login using the same method described above.

Your banking information can be managed in the "Bank Information" section. You will also have the option to manage bank account information on any payment page.

Kansas Department of Revenue - Electronic Services

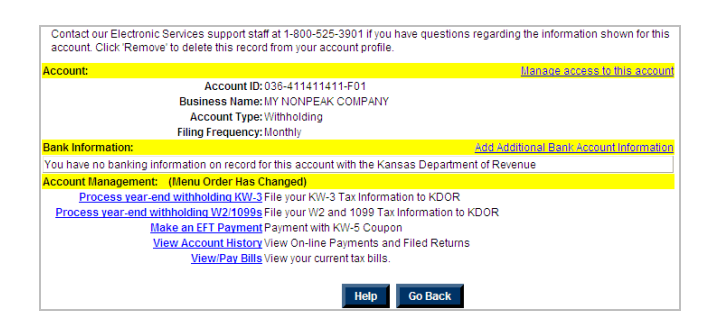

Filina

Frequency

Monthly

Monthly

Manage Account

Manage Account

The "Account Management" section is where you take actions on your account. Your options are to file your year-end KW-3 Annual Withholding Tax Return, submit W-2 and/or 1099 reports, make an electronic Withholding (KW-5) payment, view a history of online actions completed on the tax account, and view any outstanding bills on the account.

### Process Year-End Withholding KW-3

Following the "Process year-end withholding KW-3" link, you will be taken through a series of screens where you manually complete the online return. If you are working with several accounts, you may consider the Department's bulk filing options (Call 1-785-296-6993 for more information.) The majority of the time, the online form is the easiest way to file your return.

**NOTE**: You <u>MUST</u> complete a KW-3 for each Withholding tax account. This means if you have a PEAK and non-PEAK account, you will have two KW-3s.

Follow the links until you get to the Withholding start screen. Key information collection on this page includes change of address information, the tax filing year and the type of return.

Complete the start form and click "Continue".

Complete this screen by entering all of the Withholding payments you made on this tax account. It is important that ONLY the actual payments applicable to the specific tax account be entered. Non-PEAK accounts will reflect 100% of the Withholding payments. PEAK accounts will reflect 5% of the Withholding payment.

WebTax automatically displays tax periods based on your filing frequency. You can delete or add periods by clicking the applicable link.

Click "Calculate" to determine the total or simply click "Continue to advance to the next screen.

The total from the amounts you entered on the KW-5 payment screen is automatically transferred to line 2 of the "Payment Information" section of your return. This represents the payments you made to the Department of Revenue.

Enter the actual total amount withheld and reported on employees' W-2s and 1099s in the space provided on line one. If this is a PEAK return, the amount entered in line 1 would reflect 100% of the money withheld where line 2 would be 5%, assuming all withholding payments and retention were made correctly.

If you have a credit or owe penalties or interest, enter them in the fields provided. Enter the number of Withholding reports in the last field then click "Calculate" to determine your total.

If this is a non-PEAK return and you withheld and paid the correct tax amount throughout the year, the total should equal zero. Underpayments or overpayments will be reflected accordingly. If you have an underpayment, you will be presented with an option to make an EFT payment to satisfy your liability.

If this is a PEAK account, the total should reflect a balance due of 95% of the amount withheld. Anytime you have a balance due, you will be presented with a payment screen. For PEAK purposes, select the option for "Check w/ Voucher". No payment is actually made. You will be able to continue filing your tax return showing the difference. The Department of Revenue will review the return to ensure the calculations are correct.

| KW-3 Annual Withholding Tax Return |                                                 |  |  |  |  |  |  |
|------------------------------------|-------------------------------------------------|--|--|--|--|--|--|
| Account Number:                    | 036-411411411-F01                               |  |  |  |  |  |  |
| Business Name:                     | JY NONPEAK COMPANY                              |  |  |  |  |  |  |
| Name and Address                   |                                                 |  |  |  |  |  |  |
|                                    | My Address and/or Name Changed since last year. |  |  |  |  |  |  |
| Business Name:                     | y NonPeak Company                               |  |  |  |  |  |  |
| Street 1:                          | 313 Mockingbird Ln                              |  |  |  |  |  |  |
| Street 2:                          |                                                 |  |  |  |  |  |  |
| City, State Zip                    | Topeka , Kansas 🍟 66601                         |  |  |  |  |  |  |
| Filing Information                 |                                                 |  |  |  |  |  |  |
| Filing for Tax Year:               | 2011 💌                                          |  |  |  |  |  |  |
| Account Closed Date:               |                                                 |  |  |  |  |  |  |
|                                    | Original Return                                 |  |  |  |  |  |  |
| Potum Tunor                        | O Amended Return                                |  |  |  |  |  |  |
| Return 1996.                       | O 4dditional Return                             |  |  |  |  |  |  |
|                                    |                                                 |  |  |  |  |  |  |
|                                    |                                                 |  |  |  |  |  |  |
|                                    | Helo Cancel Continue                            |  |  |  |  |  |  |
|                                    | neip Cancer Continue                            |  |  |  |  |  |  |

| Withholding Payments: | Period End Date | Payment Amount |        |
|-----------------------|-----------------|----------------|--------|
|                       | 1/31/2011       | 266.00         | Delete |
|                       | 2/28/2011       | 456.00         | Delete |
|                       | 3/31/2011       | 695.00         | Delete |
|                       | 4/30/2011       | 789.00         | Delete |
|                       | 5/31/2011       | 826.00         | Delete |
|                       | 6/30/2011       | 746.00         | Delete |
|                       | 7/31/2011       | 968.00         | Delete |
|                       | 8/31/2011       | 943.00         | Delete |
|                       | 9/30/2011       | 899.00         | Delete |
|                       | 10/31/2011      | 999.00         | Delete |
|                       | 11/30/2011      | 955.00         | Delete |
|                       | 12/31/2011      | 1005.00        | Delete |
|                       |                 |                | Add    |

| WPS Noturn.         | <b>EIN:</b> 144 |                |                     |               |         |
|---------------------|-----------------|----------------|---------------------|---------------|---------|
|                     | EIN: 41         | 1411411        |                     |               |         |
| Busine              | ess Name: My    | NonPeak Com    | pany                |               |         |
| F                   | iling Year: 201 | 11             |                     |               |         |
| ayment Information: |                 |                |                     |               |         |
|                     | 9547.00         |                |                     |               |         |
|                     | 9547.00         |                |                     |               |         |
| Amount of credit    | memos for ov    | erpayment fro  | m previous year use | ed this year: | 0.00    |
|                     |                 | Tota           | l withholding payme | nts/credits:  | 9547.00 |
|                     |                 |                | 1                   | let Amount:   | 0.00    |
|                     |                 |                |                     | Penalty:      | 0.00    |
| Interest            |                 |                |                     |               | 0.00    |
|                     |                 |                |                     | Total:        | 0.00    |
|                     | Total numb      | er of Kansas V | V-2s and/or federal | 1099 forms:   | 53      |
|                     |                 |                |                     |               |         |
|                     | Lists.          | a sector       | Caladata            | Count         |         |

Continue to the "Review" page. This screen summarizes the information entered. Review the information for accuracy. Once you are certain the information is correct, complete the declaration section at the bottom of the page and click the "Submit" button.

Your return is filed. If you need to, repeat the process for any other Withholding tax accounts.

# I declare under the penalties of perjury that to the best of my knowledge this is a true, correct and complete return. Image: Titler's Name: Image: Taxpayer Filer's Title: Accountant

### Process Year-End Withholding W2/1099s

Like the KW-3, filers are able to fill out and submit individual forms for W-2s and certain 1099s. In addition to the online forms, filers are also able to upload Withholding report data using the federally prescribed format or a comma separated value (CSV) format.

You are first presented with a screen collecting filer information and identifying the correct tax period.

Once you complete the start screen, click the "Continue" button to move to the primary report navigation screen.

From the navigation menu, you have the option of viewing reports entered or loaded but not yet submitted, uploading reports or completing online forms for W-2s and/or various 1099 type reports.

**NOTE**: The listed W-2 and 1099 type reports are the ones that are of most interest to the Department of Revenue. Other report types can be loaded and submitted, but there are no corresponding online forms for reports that are not listed.

More than likely you have a W-2 file formatted as an EFW2 file, the format specified by the Social Security Administration. To upload an electronic file, click the "Upload a preformatted W2/1099 file (CSV, EFW2, Pub 1220)" link.

The upload screen allows for 3 upload types: Social Security W-2s (EFW2), IRS 1099s (Publication 1220), or the state defined comma separated value (CSV) format for both W-2s and 1099s. The Social Security and IRS types are most commonly used. The CSV file type can be created using any spreadsheet program. The "File Options" section is only applicable if you are working with a CSV file type. Check this box if the first row of your CSV file contains header information. The program will then skip that row.

Once you have selected your options, click the "Browse" button, select your file then click "Upload" to continue.

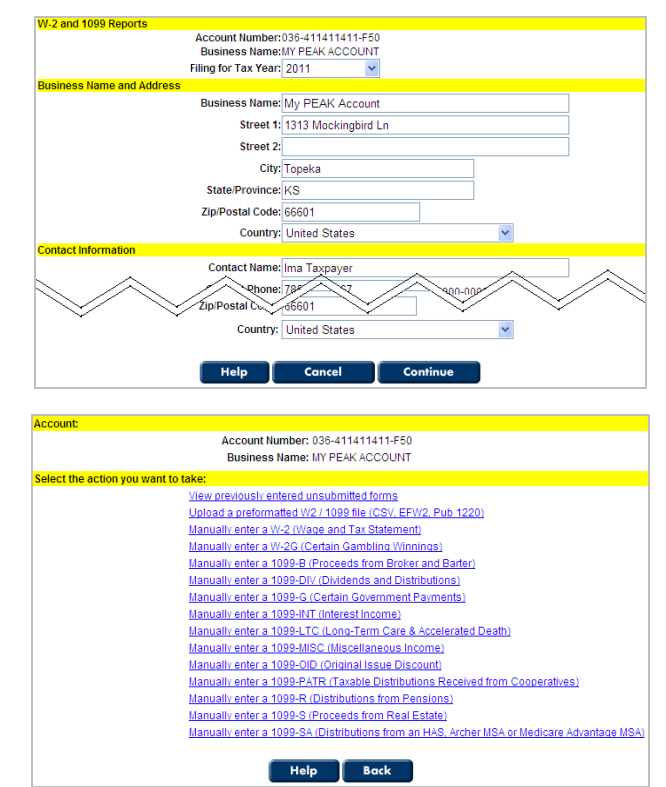

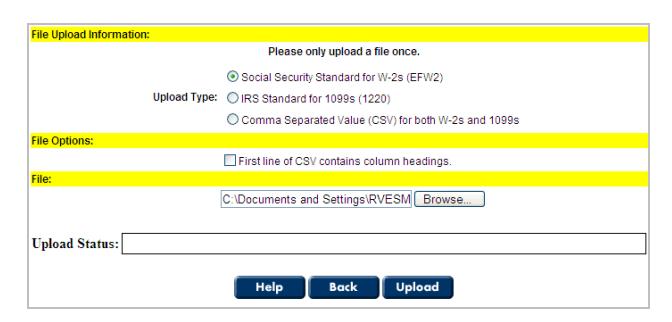

Upon a successful file upload, you will see a list of all of your employees included in the file. If your file fails for any reason, no employees will be loaded or displayed. Instead, an error message is displayed with a reference code. The reference code is used by the Department to find the file you attempted to load. Correct your error and reload your file.

**NOTE**: No records are loaded if the file fails. While you should only load a file successfully once, you can correct and resubmit your file as many times as needed to get a successful upload.

Once your file is loaded and you are content with the list of records, complete the declaration section and submit the form. You may, however, have more reports to upload or enter, or you may need to do some maintenance on the records that were loaded.

If you need to remove a record, click the "Delete" link next to the name to be removed.

If you need to edit a record, click the "Edit" link. This link brings up the W-2 form page. This is the same page that is displayed if you were to add a W-2 individually to your filing. All applicable fields are displayed. To make changes, simple move to the field to be changed, make the change then click the "Continue" button at the bottom of the page.

**NOTE**: Social Security Numbers are not completely displayed. When you attempt to save your form, you will be prompted that the Social Security Number is incorrect. You must re-key in the entire Social Security Number for the change to take place.

Once you leave the editing mode, you will be returned to the list of reports that have been loaded or entered. If you need to manually enter another W-2, add a 1099 or if you need to load another file, click the "Add Another Form" button then select the appropriate menu option.

**NOTE**: For PEAK purposes, it is not necessary to create two W-2s for each employee reporting PEAK and non-PEAK Withholding. The Social Security Administration only requires one W-2 per employee for each company ID. The PEAK Summary Data Report will provide the information required for the Kansas PEAK program.

When your W-2 report file is successfully submitted, you will receive a summary page indicating such. This page contains a confirmation number. Save this number for your records.

A message is displayed at the top of the form requesting that you fill out your KW-3. In this example, you have already done so. This is a generic message to ensure the KW-3 is not overlooked.

Click "Finish" to complete your filing. This will take you to the "Account History" page where you can see all actions you have taken on this account.

**NOTE**: The account history only shows actions taken on that particular account.

| vv-z anu 1099 Repoi                        | 115                                              |                                    |                   |           |              |
|--------------------------------------------|--------------------------------------------------|------------------------------------|-------------------|-----------|--------------|
|                                            | Accour                                           | nt Number: 03641141                | 1411F50           |           |              |
|                                            | Busin                                            | ess Name: MY PEAK A                | CCOUNT            |           |              |
|                                            | Filing for                                       | r Tax Year: 2011                   |                   |           |              |
| oaded W-2 and 109                          |                                                  |                                    |                   |           |              |
|                                            | There                                            | e are currently 5 W2s a            | ind 1099s loaded. |           |              |
| Form Type                                  | Last 4 SSN                                       | Last Nam                           | e First Name      |           |              |
| W2                                         | 6781                                             | NEWTRON                            | JIMMY             | Edit      | Delete       |
| N2                                         | 6782                                             | MCSHABBY                           | CLOVIS            | Edit      | Delete       |
| N2                                         | 6783                                             | JETSON                             | JUDY              | Edit      | Delete       |
| N2                                         | 6784                                             | GRIFFIN                            | PETER             | Edit      | Delete       |
| N2                                         | 6785                                             | HINGE                              | RUSTY             | Edit      | Delete       |
|                                            |                                                  |                                    |                   |           |              |
|                                            | Help                                             | Delete All                         | Add Another Form  |           |              |
| Submission Verifica<br>I declare under the | tion and Agreement:<br>penalties of perjury that | to the best of my know<br>complete | Add Another Form  | nents are | true, correc |
|                                            |                                                  | 🗌 l Agree                          |                   |           |              |
|                                            |                                                  |                                    |                   |           |              |
|                                            | File                                             | er's Name:                         |                   |           |              |
|                                            | F                                                | iler's Title:                      |                   |           |              |
|                                            |                                                  |                                    | _                 |           |              |
|                                            |                                                  | C handle                           |                   |           |              |

| W-2, WAGE AND TAX STATEMENT FORM                                                  |
|-----------------------------------------------------------------------------------|
| Employer Information<br>Employer Identification Number (EIN) (Box B)<br>411411411 |
| Employer's Last Name or Business Name (Box C)                                     |
| MY PEAK ACCOUNT                                                                   |
| Employer's First Name                                                             |
| Employer's Middle Name                                                            |
| Employer's Suffix                                                                 |
| Employer's Street Address (Box C)                                                 |
| Employer's Street Address Continued (Box C)                                       |
| 1313 MOCKINGBIRD LN                                                               |
| Employer's City (Box C)                                                           |
| TOPEKA                                                                            |

| You have successfully cor | npleted your W-2 filing. Please <u>fi</u> | le your KW-3 by clicking here.    |                                 |  |
|---------------------------|-------------------------------------------|-----------------------------------|---------------------------------|--|
| Kansas W-2 / 1099 Forms   | ð:                                        |                                   |                                 |  |
| Business Name             | My PEAK Account                           |                                   |                                 |  |
| Tax Account Number        | 036-411411411-F50                         | Year Ending                       | 2011                            |  |
| Confirmation Number       | W2-1195-7365-8576                         | Electronic Postmark Date          | 7/14/2011 4:15:06 PM            |  |
|                           |                                           |                                   |                                 |  |
| W-2 / 1099s:              |                                           |                                   |                                 |  |
| Form Type                 | Last 4 SSN                                | Last Name                         | First Name                      |  |
| W2                        | 6781                                      | NEWTRON                           | JIMMY                           |  |
| W2                        | 6782                                      | MCSHABBY                          | CLOVIS                          |  |
| W2                        | 6783                                      | JETSON                            | JUDY                            |  |
| W2                        | 6784                                      | GRIFFIN                           | PETER                           |  |
| W2                        | 6785                                      | HINGE                             | RUSTY                           |  |
| Submission Verification a | and Agreement:                            |                                   |                                 |  |
| I declare under the pena  | Ities of perjury that to the best (       | of my knowledge the withholding s | tatements are true, correct and |  |
|                           |                                           | complete.                         |                                 |  |
|                           | Filer's Name: I                           | ma Accountant                     |                                 |  |
|                           | File de Titles i                          |                                   |                                 |  |

# Using WebTax to Make an EFT Payment

### Initiating and ACH Debit Payment

All withholding accounts require that payments be made with a KW-5 coupon. When an Electronic File Transfer (EFT) payment is made, KW-5 data is submitted along with the payment. For this reason, it is not necessary to send in a paper coupon separate from your electronic payment.

Making an electronic payment is fairly straight forward. You must:

- 1. select the tax month and year to which the payment should be applied,
- 2. identify whether the payment is a 'normal' Withholding payment and return or if it is for an end-of-year filing,
- report the correct tax, penalty and/or interest amounts,
- 4. identify when the funds should settle with your bank, and
- 5. provide banking information.

| to use in the future, ch | eck the "Don't save bank infi                                         | er to extract fund     | s from by enter<br>box | ing it below. If you o | Ion't want KDOR to store th | is in |
|--------------------------|-----------------------------------------------------------------------|------------------------|------------------------|------------------------|-----------------------------|-------|
| se an existing bank acc  | count selected below                                                  |                        |                        |                        |                             |       |
|                          | You have no bank infor                                                | mation on file. F      | lease enter ba         | ank account inform:    | ation below.                |       |
| dd a new bank account    | funding source                                                        |                        |                        |                        |                             |       |
|                          | Routing<br>Number                                                     | Accour                 | B43II 1436             | er                     |                             |       |
|                          | <0895300°                                                             | 10×1430 3              | 10 409843              | su"                    |                             |       |
|                          | Routing<br>Number                                                     | Check<br>Number        | Account<br>Number      | ]                      |                             |       |
|                          | Bank Routing Number                                                   | 101000695              |                        |                        |                             |       |
|                          | Bank Account Number                                                   | 12345678               |                        |                        |                             |       |
|                          | Bank Account Type                                                     | Checking 🔽             |                        |                        |                             |       |
| Do                       | n't save bank information                                             | <b>~</b>               |                        |                        |                             |       |
| Do                       | Bank Account Number<br>Bank Account Type<br>n't save bank information | 12345678<br>Checking ¥ | ]                      |                        |                             |       |

Complete the EFT Payment form then click "Continue" to the summary page. Review the information then click "Submit Payment" to complete your transaction. Your payment will settle on the date you specified.